## 新生健康資料卡線上填寫操作說明

一、新生端填寫說明

1

**1**. 新生請於系統開放期間登入『新生基本資料登錄系統』進行填寫,系統網址: <u>https://newstu.meiho.edu.tw</u>。

| 美和科技大学                                                   |                                                                | 新生基本資料登錄 🗸 | 歡迎2 - |
|----------------------------------------------------------|----------------------------------------------------------------|------------|-------|
| 的自己本资料各级分成                                               |                                                                |            |       |
| 46號 學校<br>成代社会為告告(約18天高)<br>変感 空感<br>変感物会主定用行行者、50080123 | ♥新生基本資料登錄<br>填寫新生報到資料                                          |            |       |
| Bala Ba<br>XFPC Bas<br>XQ                                | <u>填寫健康資料卡</u><br><u>住宿申請資料填寫</u><br><u>學雜費減免申請</u><br>查執機能及班級 |            |       |
| Are for aday                                             |                                                                |            |       |

 請新生依問卷題目逐項填寫,填寫完後按下【儲存】鍵,若填寫不完整系統將無法儲存成 功,請再依提示說明確實填寫即可。

| 可仓前国                                     | a Ques                         | tionna                   | aire Sur                         | vey                                   |                           |        |                 |
|------------------------------------------|--------------------------------|--------------------------|----------------------------------|---------------------------------------|---------------------------|--------|-----------------|
| 建康基本                                     |                                |                          |                                  |                                       |                           |        |                 |
| Ⅰ.個人疾病史<br>□1.無 □2.<br>□9.血友病<br>□10.蠶豆症 | 勾選本人曾患<br>肺結核 □ 3.<br>□ 11.關節炎 | 過的疾病(<br>心臟病 □<br>□ 12.糖 | 可複選)<br>□ 4.肝炎 □ 5.<br>尿病 □ 13.心 | 氣喘 □6.腎)<br>理或精神疾病(                   | 藏病 □7.癲癇                  | □ 8. 紅 | 斑性狼瘡<br>□ 14.癌症 |
|                                          | ) [                            | 15.海洋性<br>17.過敏物質        | :貧血 (<br>賃名稱 (                   |                                       | ) □ 16.重大手術<br>) □ 18.其他( | 」名稱 (  |                 |
| 2.高度近視:目<br>こ 0.無  〇 1.                  | 目前左右眼任一<br>有 O 2.不知            | 眼有沒有刻<br>道               | 近視大於500度                         | ?                                     |                           |        |                 |
| 3.領有重大傷病<br>○ 0.無 ○ 1.                   | 病(含罕見疾病<br>有 ( 類別:             | )證明卡                     | )                                |                                       |                           |        |                 |
| 4.領有身心障碍<br>〇 0.無  〇 1.<br>度〇 4.極重度      | 發手冊<br>有 ( 類別(選有)<br>)         | 3填):                     |                                  | ,等級(選                                 | 有必填):○1.暫                 | 腹〇2.中  | 度〇3.重           |
| C 每半年一次                                  | 〇每年一次                          | 〇一年                      | 以上 0 從來注                         | 没有                                    |                           |        |                 |
| 13.月經情況(<br>〇 沒有        〇                | 女生回答):<br><sup>経</sup> 微 〇 嚴重  | 有無經痛現<br>○ 不知違           | ₹象?<br>乽/拒答                      |                                       |                           |        |                 |
| 自我健康評估                                   |                                |                          |                                  |                                       |                           |        |                 |
| 1.過去一個月<br>〇 非常好  C                      | ,一般來說,您<br>好 〇 一般              | 認為您目前<br>〇 不好            | 前的健康狀況是<br>〇 非常不好                | :                                     |                           |        |                 |
| 2.過去一個月<br>〇 非常好   C                     | ,一般來說,炮<br>好 〇 一般              | 認為您目前<br>〇 不好            | 前的心理健康是<br>〇 非常不好                | ?                                     |                           |        |                 |
| 3.目前有哪些的                                 | 建康問題?請翁<br>日本爾問拉切              | [述:<br>时心四本 >>>          |                                  | · · · · · · · · · · · · · · · · · · · |                           |        |                 |

儲存後請再次檢視所填資料,確認都無填誤記得按下【確定送出】鍵,才算真正完成健康 資料卡線上填寫。確定送出後填寫資料即無法再更改,有問題請洽衛保組管理人員(分機 8226)。

按下【確定送出】鍵完成健康資料卡線上填寫後,頁面下方只會剩下載學生健康資料卡的 3. 按键。未在學校體檢之新生印出下載的『健康資料卡-中文』的檔案就可以直接拿此表至指 定醫療院所進行體檢。

|                                                                               | 新生基本資料登錄 🗸     | 歡迎! |  |
|-------------------------------------------------------------------------------|----------------|-----|--|
| ● 母大至少一次 ○ 陽大 ○ 二大 ○ 四大以上                                                     |                |     |  |
| 10.過去7天內(不含假日)每日除了上課及作功課需要之外,你累積網路<br>● 不到2小時 ○約2-4小時 ○約4小時以上(                | 各使用的時間?<br>小時) |     |  |
| 11.你通常一天刷牙幾次?<br>○ 0次 ○ 1次 ● 2次 ○ 3次以上                                        |                |     |  |
| 12.在沒有牙痛或其他口腔不舒服的情況下,你多久會做一次口腔健康檢<br>○每半年一次 ○每年一次 ○一年以上 ◎從來沒有                 | 查 ?            |     |  |
| <ul> <li>13.月經情況(女生回答):有無經痛現象?</li> <li>● 沒有 ○ 輕微 ○ 嚴重 ○ 不知道/拒答</li> </ul>    |                |     |  |
| 自我健康評估                                                                        |                |     |  |
| <ul> <li>1.過去一個月,一般來說,您認為您目前的健康狀況是:</li> <li>●非常好 ○好 ○一般 ○不好 ○非常不好</li> </ul> |                |     |  |
| <ul> <li>2.過去一個月,一般來說,您認為您目前的心理健康是?</li> <li>●非常好 ○好 ○一般 ○不好 ○非常不好</li> </ul> |                |     |  |
| 3.目前有哪些健康問題 ? 請敘述 :<br>● 無 ○ 月,是否需學校協助(選有必填) (○ 否 ○ 是,請描述目前健康問                | 月題             | )   |  |
| 下載-學生健康資料卡-中文 下載-學生健康資料卡-English                                              |                |     |  |

※ 請注意英文版僅提供下載空白表單, 内容需自行印出後填

| 大專材      | 5.院學生                                                                                                    | 健康資料卡                                                    | 中文牌                                 | ž                                                      |                  | [                          | 弊           | 脫        |               |                                      |            |     |  |  |
|----------|----------------------------------------------------------------------------------------------------|----------------------------------------------------------|-------------------------------------|--------------------------------------------------------|------------------|----------------------------|-------------|----------|---------------|--------------------------------------|------------|-----|--|--|
|          | 八学日期                                                                                                    | 111年09月                                                  | 就讀童)                                | ¥、班(組)別                                                | 二液金.             | <u>ः</u> २                 | 姹.          | 8        | 3 陈00         |                                      |            |     |  |  |
| *** **   | 出生日期                                                                                                    | 91年08月18日                                                | 血型                                  | AB                                                     | 性別 □男■女          | 身分證字號.                     | A 2         | 2 2      | 2 2           | 2                                    | 2          | 2 2 |  |  |
|          | 戸着地址 原東離内捕卵のO村OO時の號                                                                                                    |                                                          |                                     |                                                        |                  |                            |             |          |               |                                      |            |     |  |  |
| 平 北 音    | 現房地址 层東縣內埔鄉〇〇村〇〇路〇號                                                                                                    |                                                          |                                     |                                                        |                  |                            |             |          | 相片結貼處<br>     |                                      |            |     |  |  |
|          | 紧急聯络                                                                                                    | 關係                                                       | 100 C                               | 姓名                                                     | 電話(家) 電話(公)      |                            |             | GALLE (1 |               |                                      | 否范集)       |     |  |  |
|          | 人、監護人並附近                                                                                                    | 父女                                                       | 100                                 |                                                        | 08-7799821       | 08-7799821                 |             | 华生       | 本人 E-<br>mail |                                      | 10 00 00 V |     |  |  |
|          | 親友                                                                                                    |                                                          |                                     |                                                        |                  |                            |             |          |               |                                      |            |     |  |  |
| the 14   | 個人疾病)<br>■1.無<br>□2.肺結核<br>□3.心臟疾<br>□4.肝炎<br>□5.氣喘                                                                                                    | 史:勾選本人望<br>□6.賢服<br>(17.編明<br>[1]8.紅田<br>□9.血オ<br>□10.載: | 患逝的疾<br>&病<br>1<br>1性狼瘡<br>(病<br>豆痘 | 病<br>11.調節炎<br>12. 糖尿病<br>13.心理或辨<br>14.瘤症:<br>15.海洋性質 | +神疾病:<br><br>:血: | □16.;<br>□17.;<br>□18.其他:_ | 重大 手<br>局敏参 | · 街名     | 稱:<br>稱:      |                                      |            |     |  |  |
| 豊大部      | 高度近視:目前左右眼任一眼旁沒有近視大於500度?■0.無 [1.考] [2.不知道                                                                                                    |                                                          |                                     |                                                        |                  |                            |             |          |               |                                      |            |     |  |  |
|          | 领有重大的                                                                                                    | <b>易病(含罕见痰</b>                                           | 病)證明                                | 卡:圖0.蕪 []].                                            | 有,類別:            |                            |             |          |               |                                      |            |     |  |  |
|          | 領方身心障礙手折:■0.無 □1.有,類別:, 等級: □1.報度 □2. 中度 □3.重度 □4.極重度                                                                                                    |                                                          |                                     |                                                        |                  |                            |             |          |               |                                      |            |     |  |  |
|          | 特殊疾病現況或處注意事項:■0.無 [1.有(請描述):                                                                                                    |                                                          |                                     |                                                        |                  |                            |             |          |               |                                      |            |     |  |  |
|          | 宿有上违铁炳网不验鑑成的任治療甲,請王勤劳知亞提供抗勞病歷摘要,以作為照題麥考。<br>蒙德婆茲中:■0.與 11.者,患者董大價集性處茲之家屬羅謂: ,茲茲名羅: , ? 不知道                                                                                                    |                                                          |                                     |                                                        |                  |                            |             |          |               |                                      |            |     |  |  |
| <u> </u> | 结幻深音                                                                                                    | ◇ ▲ ○ ○ ○ ○ ○ ○ ○ ○ ○ ○ ○ ○ ○ ○ ○ ○ ○ ○                  | 10 10 10                            | The state of the second second                         | ~ avat 10, va    |                            | _           |          | 1.7. 14       |                                      |            |     |  |  |
| 建法望露     | <ul> <li>▶ かの成功で、● ○ □ □ □ 「あ方 至入当時立成的 本原属标准、」、成用心形、」、□ 二不對進</li> <li>第 均遇是含め消費:</li> <li>第 均遇是含め消費:</li> <li>第 均量是含的消費:</li> <li>第 均量子、合合的消费:</li> <li>第 分割、 「「「あ方 雪」(1)」、 「食蜜、胃情:</li> <li>■ ③ 均子、尺(「不合飲日」)、 (食蜜、胃情:</li> <li>■ ③ 均子、尺(「不合飲日」)、 (食蜜、胃情:</li> <li>■ ◎ 均子、(1)」、(1)」、(1)」、(1)」、(1)」、(1)」、(1)」、(1)」</li></ul> |                                                          |                                     |                                                        |                  |                            |             |          |               | :9點後<br>累計1<br>烈酒45<br>2-4小時<br>]一年以 |            |     |  |  |
|          | 過去一個月,一般來說,您認為您目前的健康說況是?■①非常好 □②好 □③一般 □◎不好 □△非常不好                                                                                                    |                                                          |                                     |                                                        |                  |                            |             |          |               |                                      |            |     |  |  |
| 急我健康讲住   | 日前有哪                                                                                                    | 些健康問題? #                                                 | à<br>↓↓↓:■                          | 0. 無 □1. 宥,刻                                           | 上否容攀枝協助:[        |                            |             |          |               |                                      |            |     |  |  |

| 檢查日期:                                                                                              | <b>\$</b> _   | 月 日,檢查結果登:    | 餘(請勾;         | E) 報告書        |  |
|----------------------------------------------------------------------------------------------------|---------------|---------------|---------------|---------------|--|
| 腰圍                                                                                                 | :             | 公分※           |               | A of F        |  |
| /分涨                                                                                                |               |               |               |               |  |
| :右眼 左                                                                                              | 眼             |               |               | 1             |  |
| □其他                                                                                                |               |               |               |               |  |
| □右<br>如:耳服破損∠                                                                                      | □ □ 扁桃#       | 乾腫大△ □耵聤栓寒△ □ | 其他            |               |  |
| 《雁魂 □其何                                                                                            | 2             |               |               |               |  |
| 胸廓異常 🗌                                                                                             | ]其他           |               |               |               |  |
| 其他                                                                                                 |               |               |               |               |  |
| 敢體畸形 🗌                                                                                             | 蹲踞困難          | □其他           |               |               |  |
| 精索静脈曲張                                                                                             | □其他           |               |               |               |  |
| □疣 □勇                                                                                              | 位性皮膚多         | 〔□逐疹 □其他      |               |               |  |
| <ul> <li>E):□0.魚□</li> <li>0.魚□1.有</li> <li>魚□1.有</li> <li>魚□1.有</li> <li>□咬合不正</li> </ul>         | 1. 有<br>□其A   | 5             |               |               |  |
|                                                                                                    |               | 科醫師诊治         | 承辦檢:          | 查醫院簽章         |  |
| 果                                                                                                  |               |               | 初查桅           | 查結果           |  |
| 结果 異常註記 追踪                                                                                         |               | 增益            | 結果累           | 常註記追蹤         |  |
|                                                                                                    | 血脂肪           | 總膽國聲 (ng/dL)  |               |               |  |
|                                                                                                    | 察动他           | 肌酸酐 (mg/dL)   |               |               |  |
|                                                                                                    | 30.8          | 尿酸 (mg/dL)    |               |               |  |
|                                                                                                    | N. 90         | 血尿素氮(ng/dL)※  |               | -             |  |
|                                                                                                    | 肝功能           | SGOT (U/L)    |               |               |  |
|                                                                                                    | 檢查            | SGPT (0/L)    |               |               |  |
|                                                                                                    | 血清            | B型肝炎表面抗原△     |               |               |  |
|                                                                                                    | 免疫學           | B型肝炎表面抗體 △    |               |               |  |
|                                                                                                    | 其他※           |               |               |               |  |
|                                                                                                    |               |               |               |               |  |
| 信盘結果:<br>魚川調具常<br>  酸化酸具素<br>  酸化和粉结病(蒸 ] 時結結為化   約節具常   助現整稿水<br>  資化例写 ○心範犯人   支克常播機   肺浸潤   肺焙茶 |               |               |               |               |  |
| x查日期 检查                                                                                            |               | 檢查結果          | 特介            | 複畫追疏及備註       |  |
| 理捕娶紀錄                                                                                              |               | 1             |               |               |  |
| 潜之之                                                                                                | 营理捕娶記錄<br>之項名 | 营理浦娶紀錄<br>之項忌 | 管理消费机强<br>之項总 | 管理摘奏纪辞<br>之項名 |  |